# Handleiding Cappie voor roeiers

Cappie is de app van e-Captain, het systeem dat onze roei- en zeilvereniging gebruikt voor de communicatie met en tussen leden. In deze handleiding worden de meest gebruikte functionaliteiten van Cappie voor de roeiers uitgelegd (selecteer de hyperlink om naar desbetreffende onderwerp te gaan).

### Algemeen:

- Installeren & inloggen app Cappie
- <u>Wachtwoord vergeten?</u>
- <u>Wisselen van club</u> ( voor als je lid bent van meerdere verenigingen die Cappie gebruiken)
- <u>De roei-startpagina in Cappie (wat kan ik terug vinden op de roeipagina?)</u>

### Meest gebruikte functionaliteiten:

- <u>Aan-/afwezigheid roeiteam-activiteit doorgeven</u>
- Reserveren van een roeiboot
- <u>Schade aan roeimateriaal melden</u>

Bij het opstellen van deze handleiding hebben wij getracht volledig en duidelijk te zijn. Maar mocht er iets onverhoopt missen of onduidelijk zijn, laat het ons weten (email naar roeien@rzvnaarden.nl)!

# Installeren & inloggen Cappie

De Cappie app kan je vinden in de app store op je smartphone:

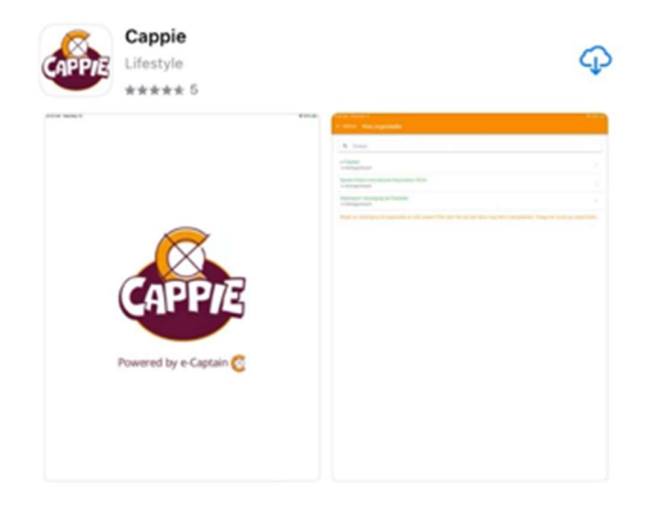

Download en open de Cappie app. Selecteer vervolgens onze Roei- en Zeilvereniging Naarden, bijvoorbeeld door te zoeken op Naarden:

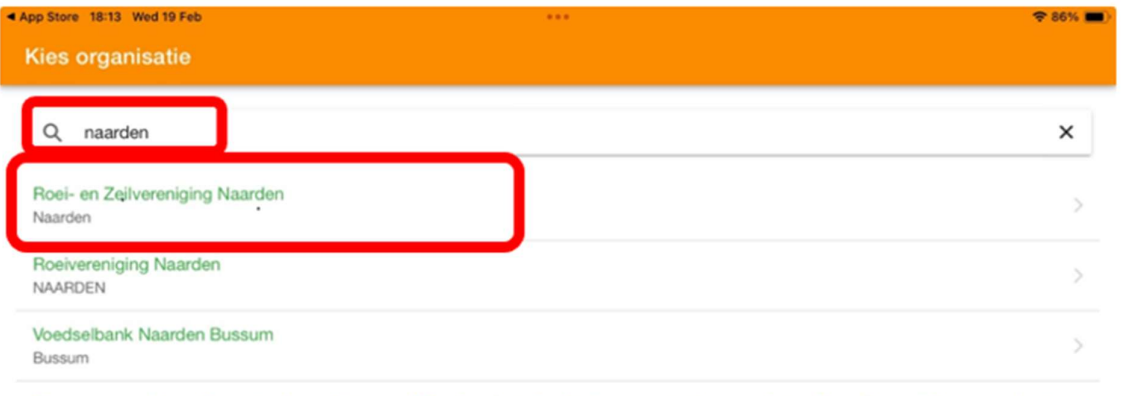

Staat uw vereniging of organisatie er niet tussen? Dan kan het zijn dat deze nog niet is aangesloten. Vraag het na bij uw organisatie.

Na het selecteren van Roei- en Zeilvereniging Naarden kom je op onze startpagina in Cappie met de diverse nieuwspagina's van onze vereniging:

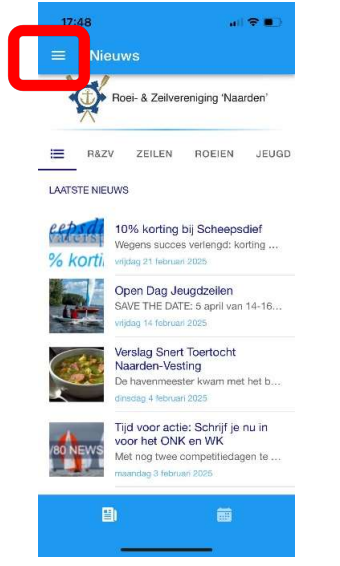

Om gebruik te maken van alle functionaliteiten van Cappie dien je in te loggen met jouw gebruikersnaam van R&ZV Naarden en bijbehorende wachtwoord. Doe dit door de menuknop linksboven in het scherm te selecteren (zie voorbeeld hierboven) en vervolgens "Mijn gegevens":

| App Sto              | ore 18:15 Wed 19 Feb | ***<br>\$5%                                                                                                    |
|----------------------|----------------------|----------------------------------------------------------------------------------------------------|
|                      | RUG Menu             |                                                                                                    |
|                      |                      |                                                                                                    |
| *                    | Mijn gegevens        | 14.18u startmiddag an ODEN DAG, IEI IGD 7EII EN, due is kan manena uithardigan am ta kaman kiikan. Dragram                                            |
| 5                    | Contact              |                                                                                                    |
| <b>∼</b> °           | Berichten            | aarden-Vesting<br>het bericht: de helling wordt vernieuwd. Dat duurt zeker 2 a 3 weken en dan kan er niet geroeid worden. Allerlei                    |
| $\rightleftharpoons$ | Wissel club          |                                                                                                    |
|                      | Instellingen         | u in voor het ONK en WK<br>en te gaan, is het einde van de Frostbite Cup winterserie in zicht. Maar geen paniek dit was alleen nog maar o             |
| í                    | Over                 | en 2025-2028<br>en 2025-2028 zijn op 1 januari van kracht geworden. Voor de wedstrijdsporter en official dus van belang om deze                       |
|                      |                      | ategie, tactiek, boothandeling en regels<br>ngsavond van de WAC van 2025. We beginnen met een interactieve leerzame lezing door Bernard en Hylke over |
|                      |                      | ing<br>per jaar! Op woensdagavond 26 maart zijn de cijfers van vorig jaar (2024) bekend en gaan we het er eens over                                   |
|                      |                      | Vesting<br>seert de roeicommissie een Snert toertocht door Naarden-Vesting.Start is vanaf de RV Naarden, Thierensweg 1 t…                             |
|                      |                      |                                                                                                    |
|                      |                      | A #                                                                                                    |

Selecteer vervolgens "INLOGGEN":

| App Store | 18:15 Wed 19 Feb                                       | ***           |
|-----------|--------------------------------------------------------|---------------|
|           | s Mijn gegevens                                        |               |
|           | MIJN GEGEVENS                                          | MIJN FACTUREN |
|           |                                                        | _             |
| Inlo      | ggen                                                   |               |
| Dit ond   | lerdeel is alleen beschikbaar indien je bent ingelogd. |               |
| INL       | OGGEN                                                  |               |

Voer jouw gebruikersnaam en wachtwoord van de R&ZV Naarden in en selecteer daarna inloggen:

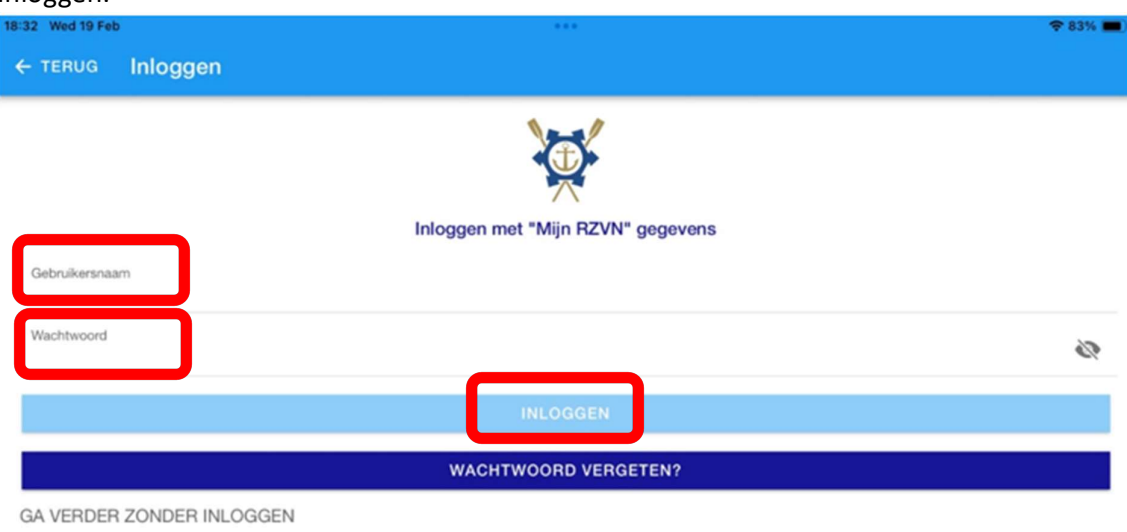

KIES EEN ANDERE CLUB

Vervolgens kan je als je wilt een 4-cijferige code instellen om in de toekomst in te loggen in de app en aangeven of je al dan niet met een vingerafdruk of gezichtsherkenning de app kan openen. Stel in naar eigen voorkeur.

Bij het openen van de app zal deze na inloggen (met de jouw ingestelde voorkeursmethode) de startpagina van onze R&ZV Naarden tonen met de diverse nieuwspagina's van onze vereniging. Door onderin het scherm het stuursymbool geheel rechts te selecteren, kom je op onze roei-pagina in Cappie:

| i6 Tue 4 Ma<br>≡ Nic | euws                                                                                                    |                                                                    |                                                   |                               | <del>©</del> 29% ∎    |  |  |  |
|----------------------|----------------------------------------------------------------------------------------------------|--------------------------------------------------------------------|---------------------------------------------------|-------------------------------|-----------------------|--|--|--|
|                      |                                                                                                    | X                                                                  | Roei- & Zeilvereniging                            | 'Naarden'                     |                       |  |  |  |
| =                    |                                                                                                    | R&ZV                                                               | ZEILEN                                            | ROEIEN                        | JEUGD                 |  |  |  |
| ATSTE NIE            | UWS                                                                                                    |                                                                    |                                                   |                               |                       |  |  |  |
| korti.               | 10% ko<br>Wegens :<br>vrijdag 21                                                                                                    | rting bij Scheepsdie<br>succes verlengd: kortir<br>februari 2025   | f<br>ng bij de buren: Op verto                    | on van je lidmaatschapsl      | oewijs krijg je 10% k |  |  |  |
|                      | Open Dag Jeugdzeilen<br>SAVE THE DATE: 5 april van 14-16u startmiddag en OPEN DAG JEUGDZEILEN, dus je kan mensen<br>vijdag 14 februari 2025 |                                                                    |                                                   |                               |                       |  |  |  |
|                      | Verslag<br>De haver<br>dinsdag 4                                                                                                    | Snert Toertocht Naa<br>meester kwam met he<br>februari 2025        | arden-Vesting<br>it bericht: de heiling word      | ft vernieuwd. Dat duurt z     | eker 2 a 3 weken en   |  |  |  |
| NEWS                 | Tijd voo<br>Met nog<br>maandag 3                                                                                                    | r actie: Schrijf je nu<br>twee competitiedagen<br>3 februari 2025  | in voor het ONK en V<br>te gaan, is het einde var | /K<br>de Frostbite Cup winter | serie in zicht. Maar  |  |  |  |
|                      | Regels v<br>De Regel                                                                                                    | voor Wedstrijdzeilen<br>is voor Wedstrijdzeilen<br>29 januari 2025 | 2025-2028<br>2025-2028 zijn op 1 janu             | iari van kracht geworden      | . Voor de wedstrijds  |  |  |  |
|                      |                                                                                                    |                                                                    |                                                   |                               |                       |  |  |  |
|                      |                                                                                                    |                                                                    |                                                   |                               |                       |  |  |  |
|                      |                                                                                                    |                                                                    |                                                   |                               |                       |  |  |  |
|                      |                                                                                                    |                                                                    |                                                   |                               |                       |  |  |  |

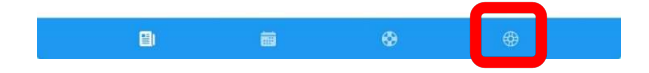

### Wachtwoord vergeten?

Ben je je wachtwoord vergeten? Geen stress, want je kan zelf een nieuw wachtwoord instellen. Als je bij het inloggen in Cappie (zie instructie hierboven) je wachtwoord niet meer weet, selecteer je "wachtwoord vergeten?":

| 18:32 Wed 19 Feb          |                                   | 🗢 83% 🔳    |
|---------------------------|-----------------------------------|------------|
| ← TERUG Inloggen          |                                   |            |
| Gebruikersnaam            | Inloggen met "Mijn RZVN" gegevens |            |
| Wachtwoord                |                                   | <i>S</i> i |
|                           | INLOGGEN                          |            |
|                           | WACHTWOORD VERGETEN?              |            |
| GA VERDER ZONDER INLOGGEN |                                   |            |

KIES EEN ANDERE CLUB

In het volgende scherm dien je je emailadres wat bij de R&ZV Naarden is geregistreerd in te vullen, en op te geven hoeveel ruitjes je ziet (in het voorbeeld rechts 5) om aan te tonen dat je geen robot (of Russische hacker) bent. Selecteer "Verzenden". Je zal nu een e-mail ontvangen op betreffend email-adres met verdere instructies om jouw wachtwoord te wijzigen. Met het nieuwe wachtwoord kan je weer inloggen op Cappie.

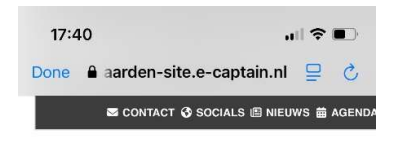

#### INLOGGEGEVENS VERGETEN?

Bent u uw inlognaam of wachtwoord vergeten? Vul dan hieronder uw e-mailadres in dat bekend is bi Er wordt een e-mail verstuurd met daarin meer informatie.

#### INLOGGEGEVENS VERGETEN?

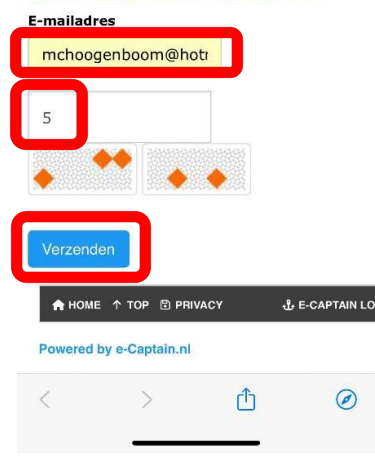

## Wisselen van club in Cappie

Ben je lid van meerdere clubs die gebruik maken van Cappie? Je kan gemakkelijk wisselen van club:

1. Selecteer het hoofdmenu linksboven in het scherm (zie voorbeeld rechts)

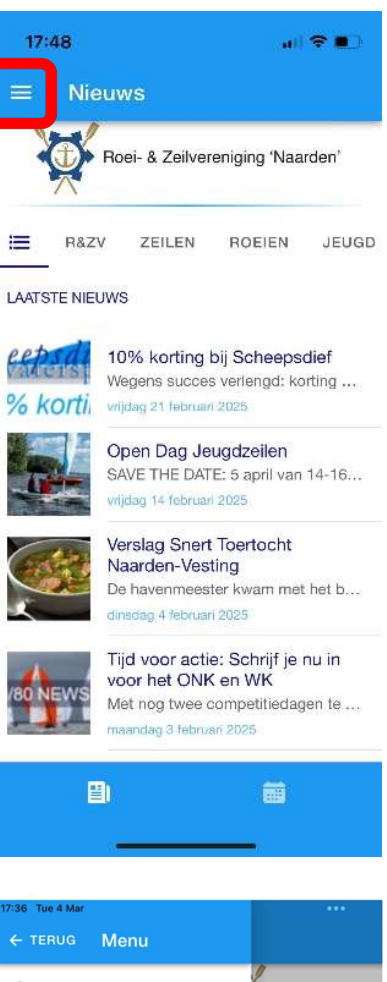

2. Selecteer "Wissel club" (zie voorbeeld rechts). Nu kom je weer in het overzicht met alle organisaties die aangesloten zijn bij Cappie. Hier kan je jouw andere club zoeken en selecteren om op in te loggen.

Pas op:

De inloggegevens zijn club-specifiek. Gebruik je inloggegevens die horen bij de club waarbij je gaat inloggen.

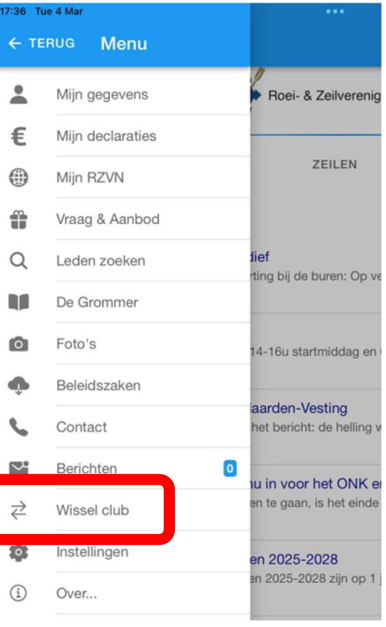

# De roei-startpagina in Cappie

Als je na het openen van de app Cappie het stuursymbool geheel rechts onderin het scherm selecteert, kom je op onze roeipagina in Cappie (zie voorbeeld rechts).

De roeipagina bestaat uit 3 'tab-bladeren'. Op het meest linkse tabblad (zie voorbeeld rechtsonder) vind je de meest gebruikte functies:

- AAN-/AFWEZIGHEID
   Om aan te geven of je wel/niet aanwezig zult zijn bij een van de roeiactiviteiten van de roeiteams waar je lid van bent.
- RESERVEREN
   Om een roeiboot te reserveren voor jouw
   persoonlijke gebruik (de roeiboten voor de
   vaste teams zijn al gereserveerd in het
   systeem).
- MIJN (TEAM)RESERVERINGEN Hier kan je al jouw reserveringen terug vinden, voor zowel de teams waar jij lid van bent alsook jouw persoonlijke roeibootreserveringen.
- ALGEMENE ROEIKALENDER Een overzicht van alle boten, en wanneer deze al zijn gereserveerd. Handig als je wilt weten welke boot wanneer nog beschikbaar is.
- ROEIREGLEMENT

Ons roei-regelement. Check deze zo nu en dan om bij te blijven zodat ons roeimateriaal in goede orde blijft en iedereen veilig en met veel plezier kan roeien.

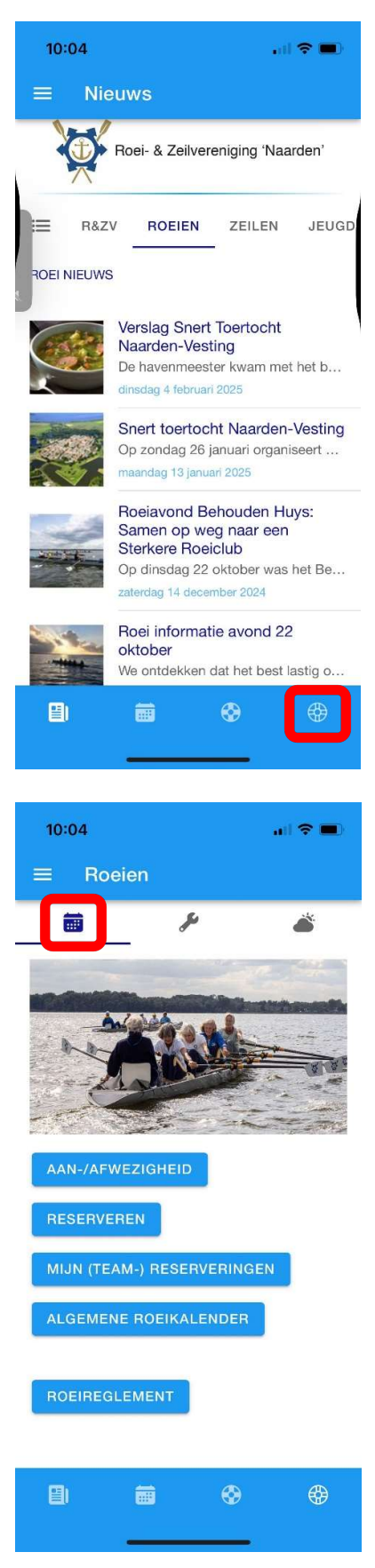

Het tweede tabblad van de roeipagina is de onderhouds-tab van het roeien. Hier vind je de volgende opties:

- SCHADE MELDEN Om schades te melden zodat de onderhoudscommissie deze kan repareren.
- SCHADE OVERZICHT
   Overzicht van schades die gemeld zijn maar die nog niet zijn gerepareerd. Zo weet je of jouw aangemelde schade is afgehandeld en of er andere schades zijn waar je rekening mee moet houden als je gaat roeien.
- HANDLEIDING CAPPIE Hier kan je deze handleiding terug vinden.

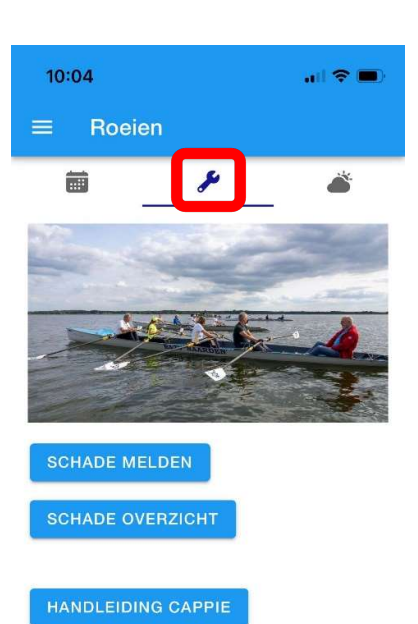

De meest rechtse tab toont het huidige weer, zodat je hiermee rekening kan houden mocht je (willen) gaan roeien.

Tips:

- Al het nieuws van onze vereniging en van de roeiafdeling kan je terug vinden door de icoon linksonder in je scherm te selecteren (zie bij paarse pijl in voorbeeld rechts).
- Als je de kalender onderin je scherm selecteert (bij rode pijl in voorbeeld rechts) kom je bij de kalender met alle geplande activiteiten van de vereniging, zoals de ALV, de Woensdag Avond (zeil)Competitie en de Roei Avond Competitie.

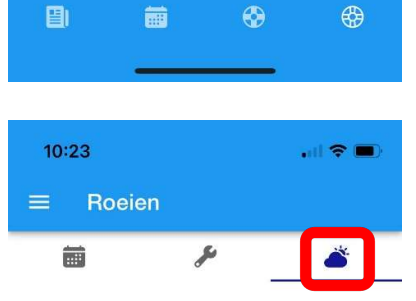

Vaarverbod roeien?

|              | Geen v | aarverbod |         |
|--------------|--------|-----------|---------|
| Temperatuur  |        |           | 7.7 °C  |
| Gevoelstemp  |        |           | 5.2 °C  |
| Zicht        |        |           | 9790 m  |
| Windsnelheic | l .    |           | 4.8 m/s |
| Windrichting |        |           | ZZW     |
| Windstoten   |        |           | 6.1 m/s |
|              |        | •         | •       |
|              | _      |           |         |

# Opgeven aan- of afwezigheid bij roeiteam-activiteit

Het is handig als jouw teamleden weten of jij wel of niet mee gaat roeien op jullie vaste wekelijkse tijd. Dan weten ze of ze op jou moeten wachten. Bovendien weet de teamcaptain hoeveel roeiboten er nodig zijn en hij/zij kan eventueel te veel gereserveerde boten vrijgeven voor anderen om te gebruiken.

Volg onderstaande stappen om je aan of af te melden bij een activiteit van jouw roeiteam:

 Open de app Cappie en selecteer het stuursymbool geheel rechts onderin het scherm. Hiermee kom je op onze roei-pagina in Cappie (zie voorbeeld rechts).

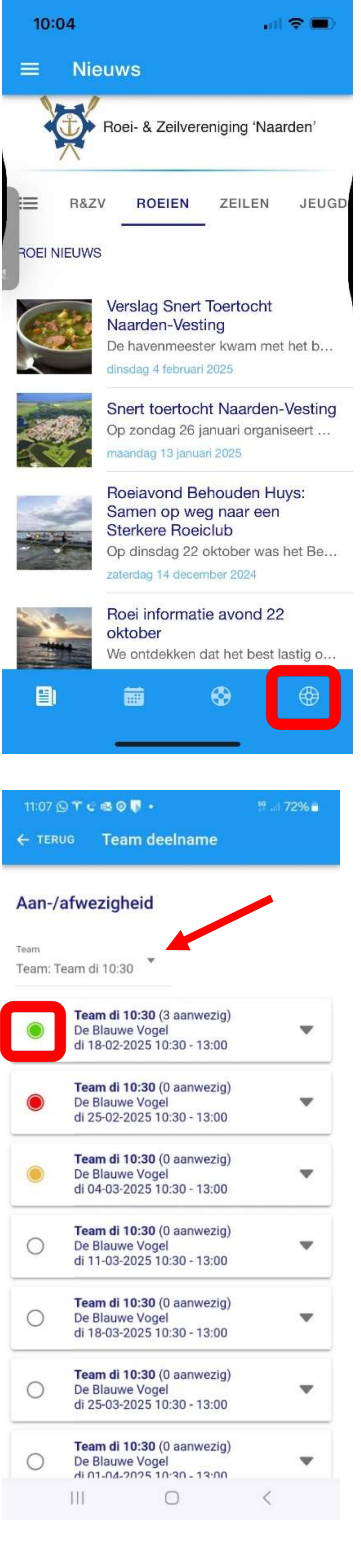

- Selecteer "AAN-/AFWEZIGHEID" om in het scherm te komen waar je je kan aan of afmelden voor alle toekomstige roeidagen van de teams waar je lid van bent (zie voorbeeld rechts). Door het bolletje voor het betreffende tijdstip te selecteren kan je jouw huidige status aanpassen:
  - Groen = aanwezig, ik ben erbij
  - Rood = afwezig, ik kan helaas niet
  - Oranje = misschien aanwezig
  - Blanco = nog niets aangegeven

Meld je (tijdig) aan of af zodat jouw teamcaptain weet hoeveel boten in reservering moeten blijven.

#### Tip:

Mocht je lid zijn van meerdere teams, kan je in het teamfilter (zie rechts bij rode pijl) het team selecteren waarvoor je je aanwezigheid wilt aanpassen. 3. Klaar!

Leuk om te weten:

- Door links boven "TERUG" te selecteren kan je terug naar de roeipagina in Cappie, maar je kan ook de app gewoon afsluiten als je klaar bent.
- Mocht je later jouw aanwezigheid alsnog willen wijzigen kan dit door bovenstaande stappen nogmaals te doorlopen.
- Wil je weten wie van jouw team wel/niet mee gaan roeien op een bepaalde dag? Dat kan door in het "AAN/AFWEZIGHEID" menu het pijltje rechts van de betreffende dag te selecteren (zie voorbeeld rechtsboven), waardoor uitgebreidere informatie zichtbaar wordt, en vervolgens de Team pagina te selecteren. In de Teampagina kan je onderaan het scherm de aanmeldstatus van alle leden van jouw roeiteam zien (zie voorbeeld rechtsonder).

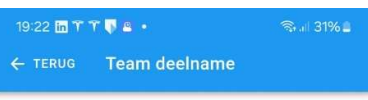

Aan-/afwezigheid Team Alles Team di 10:30 (3 aanwezig) De Blauwe Vogel di 18-02-2025 10:30 - 13:00 Reservering: Nog niet definitief Aantal aanwezig: 3 • Mijn status: Ja Status wijzigen Team pagina Bewerken Bevestigen Team di 10:30 (0 aanwezig) 0 De Blauwe Vogel di 25-02-2025 10:30 - 13:00 -Team di 10:30 (0 aanwezig) De Blauwe Vogel di 04-03-2025 10:30 - 13:00 0 0 <

#### De Teampagina:

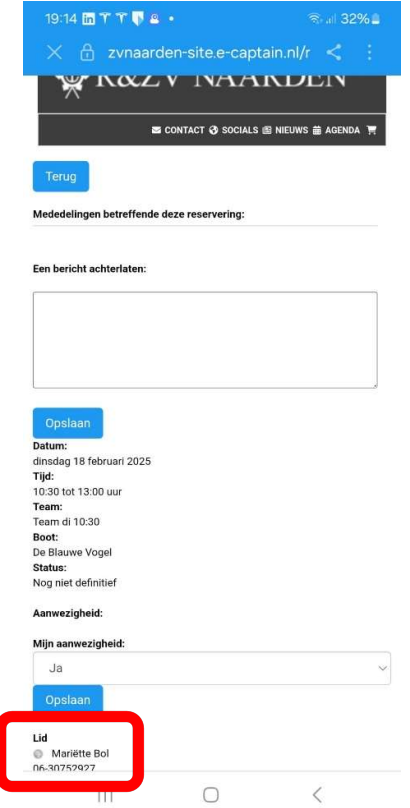

### Reserveren van een roeiboot

Als je wilt gaan roeien, dien je een roeiboot te reserveren zodat jij weet met welke boot je het water op kan, en dat anderen weten dat deze roeiboot niet meer beschikbaar is (de roeiboten voor de vaste teams met vaste tijden zijn al gereserveerd in het systeem).

Volg onderstaande stappen om een roeiboot te reserveren:

1. Selecteer "RESERVEREN" op de roei-startpagina (zie voorbeeld rechts).

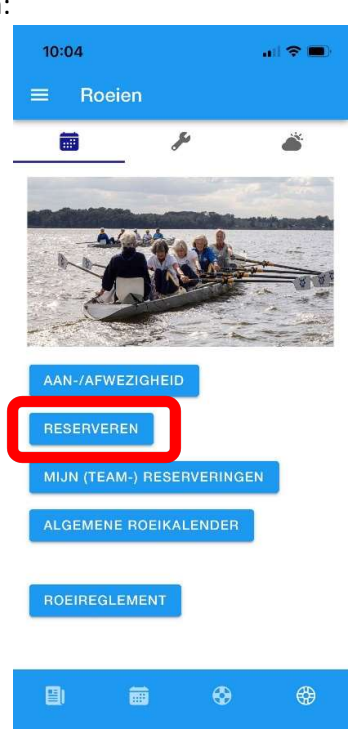

- Selecteer bij het vergrootglas welk type roeiboot je wenst te reserveren (C4x+ = vier roeiers+stuur; C2x = twee roeiers).
- Selecteer de dag waarop je een roeiboot wilt reserveren. Met de pijltjes links en rechts van de dag kan je de dag aanpassen naar een dag eerder of later. Je kan ook het pijltje naar beneden rechts van de dag selecteren en daar de dag selecteren waarop je de roeiboot wenst te reserveren.
- Selecteer de tijd dat je de roeiboot wilt reserveren. Net als bij de dag kan je met de pijltjes links en rechts van de tijd, of met het pijltje naar beneden rechts van de tijd, deze aanpassen naar jouw voorkeurstijd.
- De roeiboten die beschikbaar zijn op de gekozen dag en tijdstip worden in het scherm getoond (in het voorbeeld rechts zijn 4 roeiboten beschikbaar). Selecteer degene die je wilt reserveren.

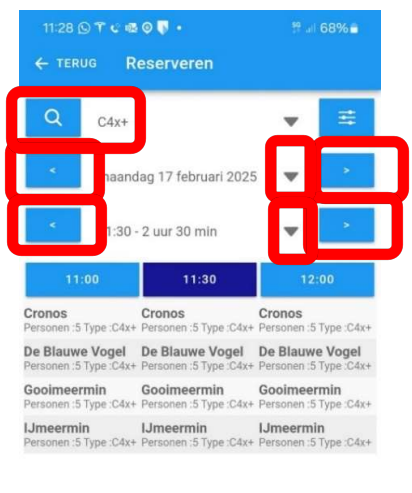

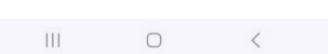

6. Na het selecteren van de gewenste boot op het gewenste tijdstip, krijg je een overzicht van de te maken reservering (zie voorbeeld rechts).

| 11:30 🕥 🕇          | c ≪a ⊘ 🐺 +  | 양 내 68% 🗎 |
|--------------------|-------------|-----------|
| $\leftarrow$ terug | Reservering |           |

| Reservering maker | n                   |   |
|-------------------|---------------------|---|
| Object            | IJmeermin           |   |
| Personen          | 5                   |   |
| Туре              | C4x+                |   |
|                   |                     |   |
| Object            | IJmeermin           | Ŧ |
| Datum             | ma 17 februari 2025 | Ŧ |
| Starttijd         | 11:00               | Ŧ |
| Eindtijd          | 12:30               | Ŧ |
| Reservering       | Persoonlijk         | ¥ |
| RESER             | VEREN               |   |

11:30 🕓 🍸 😋 💀 🔍 🔹

Als je wilt kan je nu nog wijzigingen in de reservering maken door de pijltjes rechts te selecteren (bijvoorbeeld de starttijd in het voorbeeld rechts).

Is de geselecteerde boot niet beschikbaar op de door jou geselecteerde dag en tijd dan krijg je daar een melding van:

| 11:57 🍸 🕥 🖷 | s <b>⊙⊽⊡ •</b> ∷≎⊿ | 64%  |  |  |  |  |  |  |
|-------------|--------------------|------|--|--|--|--|--|--|
| ← TERUG     | Reservering        |      |  |  |  |  |  |  |
| Reserveri   | ng maken           |      |  |  |  |  |  |  |
| Object      | IJmeermin          |      |  |  |  |  |  |  |
| Personen    | 5                  |      |  |  |  |  |  |  |
| Туре        | C4x+               |      |  |  |  |  |  |  |
| Bezet door  | andere planning.   |      |  |  |  |  |  |  |
| Object      | IJmeermin          | *    |  |  |  |  |  |  |
| Datum       | ma 17 februari 20  | 25 🔻 |  |  |  |  |  |  |
| Starttijd   | 13:00              | *    |  |  |  |  |  |  |
| Eindtijd    | 14:30              | *    |  |  |  |  |  |  |
| Reservering | Persoonlijk        | *    |  |  |  |  |  |  |
|             | RESERVEREN         |      |  |  |  |  |  |  |
|             |                    |      |  |  |  |  |  |  |

- **Reservering maken** Object IJmeermin Personen 5 C4x+ Туре Object IJmeermin Datum ma 17 februari 2025 Starttijd 11:00 Eindtijd 12:30 Reservering Persoonlijk ANNULEREN OK 10:30 11:00 11:30 12:00 12:30 0
- 7. Selecteer "RESERVEREN" om je reservering vast te leggen in het systeem. Mogelijk krijg je een melding dat je de reservering dient te bevestigen, dit is echter niet nodig.

Goed om te weten:

Wil je jouw reeds gemaakte reservering aanpassen?

 Reserveringen die reeds zijn aangemaakt, kan je nog steeds wijzigen, bijvoorbeeld als je een uur eerder of later wilt gaan roeien (natuurlijk moet de roeiboot dan wel nog beschikbaar zijn). Selecteer "MIJN (TEAM)RESERVERINGEN" op de roeistartpagina om een overzicht van al jouw reserveringen te zien. Hier kan je jouw persoonlijke reservering wijzigen door bij "acties" van de betreffende reservering het wijzigen-tekentje te selecteren (zie voorbeeld rechtsboven). Pas vervolgens de reservering aan naar wens (boot, datum en tijd kunnen worden gewijzigd) en selecteer "Reserveren" (zie voorbeeld rechtsonder) om de wijzigingen op te slaan.

Wil je jouw reeds gemaakte reservering annuleren omdat je onverhoopt toch niet kan gaan roeien?

 Selecteer jouw reservering (zie tekst hierboven) en selecteer "Verwijder" om jouw reservering uit het systeem te verwijderen. Nu is de boot weer vrijgegeven voor anderen om te reserveren.

|       | HESERVE     | HINGEN         |        |             |       |          |     |     |       |       |           |
|-------|-------------|----------------|--------|-------------|-------|----------|-----|-----|-------|-------|-----------|
| infe  | Team        | (alles         | Ome    | hrijving    | Datur | n        | Dag | V   | maf   | tot   | Neters    |
|       |             | œ ×            | three  | ratio       | 24-02 | 2025     | me. | 15  | :30   | 21:00 | 0         |
|       |             |                |        |             |       |          |     |     |       |       | Totaal: : |
| EAI   | V RESERV    | ERINGEN        | 0      |             |       |          |     |     |       |       |           |
| infe  |             | Team           | Acties | Omschrijvin | ng    | Datum    |     | Dag | Vanal | r tot | Meters    |
| 220M  | ezig: 0 🖌 o | Team 28 10:30  |        | De Blauwe V | logel | 01-03-20 | 25  | 78  | 10:33 | 13:00 | 0         |
| eerm  | ezig: 0 🧹 o | Teem za 10.00  |        | De Blauwe V | logel | 08-03-20 | 25  | 20  | 10.30 | 13:00 | 0         |
| aonn  | ezig: D 🧹 🔿 | Team pa 10:33  |        | De Blauwe V | ingel | 15-03-20 | 25  | 20  | 10.30 | 13:00 | 0         |
| eorm. | ezig: 0 🧹 o | Team as 10:30  |        | De Blauwe V | logel | 22-03-20 | 25  | 20  | 10:30 | 13:00 | 0         |
| acres | ezig: D 🖌 👳 | Tearn za 10.00 |        | De Blauwe V | logel | 29-03-20 | 25  | 28  | 10:30 | 13:00 | 0         |
| 2204  | erig: D 🧹 o | Team as 10.00  |        | De Blauwe V | iogel | 05-04-20 | 25  | 78  | 10:33 | 13:00 | 0         |
| MISS  | ezig: 0 🗸 0 | Team 28 10:30  |        | De Blauwe V | logel | 12-04-20 | 25  | 28  | 10:30 | 13:00 | 0         |
|       | ezig: D 🧹 🛛 | Tears 28 10.03 |        | De Blauwe V | logel | 19-04-20 | 25  | 26  | 10.35 | 13:00 | 0         |
| 2004  | eria: 0 / 0 | Team as 10:30  |        | De Blauwe V | iogel | 26-04-20 | 25  | 7.0 | 10:30 | 13:00 | 0         |
| 220%  |             |                |        |             |       |          |     |     |       |       |           |

• • 1 2 3 4 5 • •

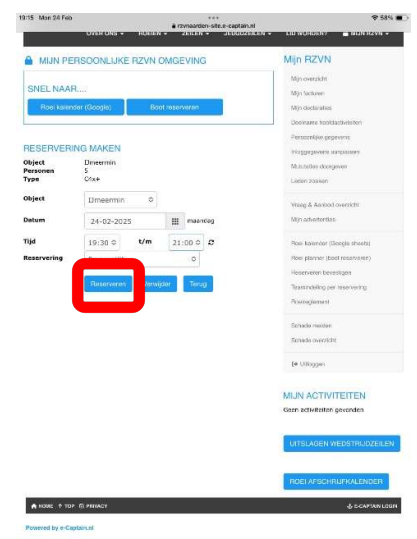

Tips:

 Een overzicht van welke roeiboot wanneer beschikbaar is, kan je vinden via de algemene roeikalender (selecteer "ALGEMENE ROEIKALENDER" op de roeipagina). Door het beperkte formaat van de mobiele telefoon is dit overzicht een beetje onhandig in gebruik. Toch kan het handig zijn om een timeslot te bepalen waarop een roeiboot nog beschikbaar is. Dit overzicht is trouwens een stuk overzichtelijker als je deze benadert via onze website m.b.v. een laptop/PC.

# Schade aan roeimateriaal melden

De onderhoudscommissie dient direct op de hoogte te worden gesteld van enige schade aan het roeimateriaal. Hiertoe gebruiken we het digitale schadeformulier.

1. Selecteer "SCHADE MELDEN" op de onderhouds-tab van de roeipagina:

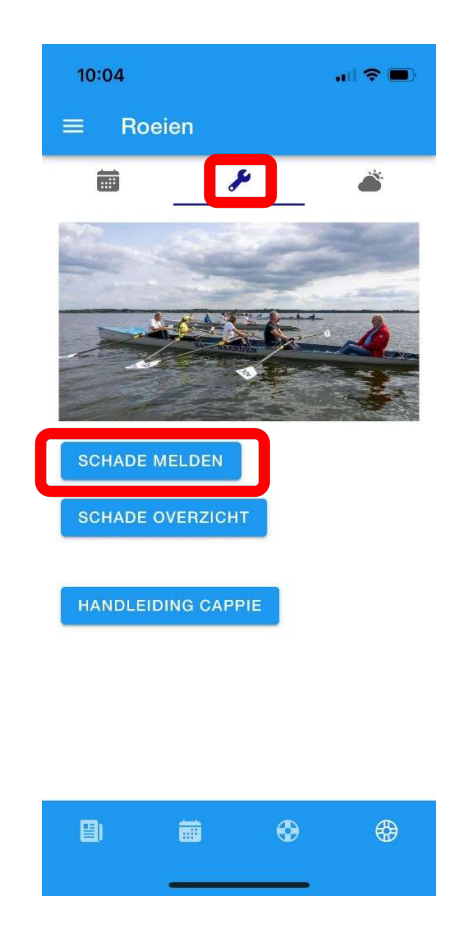

- 2. Vul het digitale schadeformulier (zie voorbeeld onder de tekst) in met de volgende gegevens:
- Type Druk op het pijltje aan de rechterkant om het type roeiboot waarvoor u de schade wilt melden te kiezen (C4x+ = 4 persoons + stuur; C2x = 2 persoons).
- Object Druk op het pijltje aan de rechterkant om de lijst met roeiboten te openen. Kies uit deze lijst de specifieke roeiboot die is beschadigd.
- Onderdeel
   Druk op het pijltje aan de rechterkant om de lijst (op alfabetische volgorde) met onderdelen te openen. Selecteer welk onderdeel beschadigd is. Je kan er slechts 1 selecteren. Mocht het om meerdere onderdelen gaan, selecteer hier dan de voornaamste en benoem de overige onderdelen bij de omschrijving van de melding. Kan je het juiste onderdeel niet vinden in de lijst kies dan "overig".
- Datum melding Kies hier de datum waarop je de schade hebt vastgesteld.

- Omschrijving melding Geef hier zo duidelijk mogelijke aan wat voor schade er is zodat • de onderhoudscommissie zo goed mogelijk kan inschatten welke onderdelen van de boot moeten worden bekeken voor reparatie.
- Omschrijving oorzaak Geef hier de oorzaak van de schade aan. Dit is belangrijk om te weten i.v.m. het verhalen van de reparatiekosten bij de verzekering.
- Indien de schade geen belemmering is om de roeiboot te Buiten gebruik? • blijven gebruiken laat dit dan op "nee" staan, de roeiboot kan dan nog gereserveerd en gebruikt worden. Mocht de schade verergerd kunnen worden door gebruik van de roeiboot of is de roeiboot onbruikbaar door de schade, selecteer hier dan "ja". De roeiboot kan dan niet meer worden gereserveerd of gebruikt worden.
  - Afbeelding Als je foto's hebt van de schade kan je die hier toevoegen.
- 3. Druk op de knop "Opslaan" om de schade informatie op te sturen naar de onderhoudscommissie.

٠

20:

| Soort melding                                                                                                    |  |
|----------------------------------------------------------------------------------------------------|--|
| Schade                                                                                                    |  |
| Туре                                                                                                    |  |
| C4x+                                                                                                    |  |
| Object                                                                                                    |  |
| IJmeermin                                                                                                    |  |
| Onderdeel                                                                                                    |  |
| huid                                                                                                    |  |
| Datum melding                                                                                                    |  |
| 24-02-2025                                                                                                    |  |
| One actualization of the second second |  |
| Onderkant van de boot heeft een diepe kras welke wellicht moet worden geplamuurd.                                                                                                    |  |
| Onderkant van de boot heeft een diepe kras welke wellicht moet worden geplamuurd. Onderkant van de boot heeft een diepe kras welke wellicht moet worden geplamuurd. Omschrijving oorzaak:                                                                                                    |  |
| Onderkant van de boot heeft een diepe kras welke wellicht moet worden geplamuurd. Omschrijving oorzaak: Door laag water zijn we vastgelopen richting De Zeemeeuw.                                                                                                    |  |
| Onderkant van de boot heeft een diepe kras welke wellicht moet worden geplamuurd. Onderkant van de boot heeft een diepe kras welke wellicht moet worden geplamuurd. Omschrijving oorzaak: Door laag water zijn we vastgelopen richting De Zeemeeuw. Buiten gebruik?                                                                                                    |  |
| Onderkant van de boot heeft een diepe kras welke wellicht moet worden geplamuurd. Onderkant van de boot heeft een diepe kras welke wellicht moet worden geplamuurd. Omschrijving oorzaak: Door laag water zijn we vastgelopen richting De Zeemeeuw. Buiten gebruik? Nee                                                                                                    |  |
| Onderkant van de boot heeft een diepe kras welke wellicht moet worden geplamuurd. Onderkant van de boot heeft een diepe kras welke wellicht moet worden geplamuurd. Omschrijving oorzaak: Door laag water zijn we vastgelopen richting De Zeemeeuw. Buiten gebruik? Nee Afbeelding                                                                                                    |  |
| Onderkant van de boot heeft een diepe kras welke wellicht moet worden geplamuurd. Onderkant van de boot heeft een diepe kras welke wellicht moet worden geplamuurd. Omschrijving oorzaak: Door laag water zijn we vastgelopen richting De Zeemeeuw. Buiten gebruik? Nee Afbeelding Choose File no file selected                                                                                                    |  |
| Onderkant van de boot heeft een diepe kras welke wellicht moet worden geplamuurd. Onderkant van de boot heeft een diepe kras welke wellicht moet worden geplamuurd. Omschrijving oorzaak: Door laag water zijn we vastgelopen richting De Zeemeeuw. Buiten gebruik? Nee Afbeelding Choose File no file selected Choose File no file selected                                                                                                    |  |

Goed te weten:

- Alle schades die gemeld zijn maar nog niet zijn opgelost door de onderhoudscommissie, kan je terug vinden in het "Schade overzicht" op de onderhouds-tab van de roeipagina. Handig om te weten of jouw schademelding is afgehandeld en of er schades zijn waar je rekening mee moet houden als je gaat roeien.
- Indien er aan een roeiboot schades zijn gemeld die nog niet zijn opgelost, wordt er in de "Algemene roeikalender' een waarschuwings-icoon getoond (in voorbeeld rechts bij Ons Dubbeltje en de IJmeermin) om je erop te attenderen dat er schade is.

#### Tip:

Om de vanuit de "Algemene roeikalender" en het "Schade overzicht" weer terug te gaan naar Cappie, dien je in het scherm linksboven "Done" te selecteren.

Terug naar inhoudsopgave

#### Schade overzicht:

| 10:58      |         |               | ail S | •      |
|------------|---------|---------------|-------|--------|
| Done 🔒 a   | arden-s | ite.e-captain | .nl 🗧 | S S    |
| Ontstaan   | Soort   | Ingevoerd op  | Туре  | Naam   |
| 05-03-2025 | Schade  | 05-03-2025    | C2x   | Ons Du |
| 28-02-2025 | Schade  | 28-02-2025    | C4x+  | IJmeer |

#### Algemene roeikalender:

| 10:58           | .ı   奈   |       |    |     |     |      |      |     |     |
|-----------------|----------|-------|----|-----|-----|------|------|-----|-----|
| Done 🔒 aar      | den-s    | ite.e | -C | ap  | tai | in.r | ni 🧧 | ₽ ( | Z   |
| Туре≎ 🔛         | woens    | dag   |    | < W | ree | k    | < d  | ag  | var |
| Naam            | Personer | Туре  | 7h | 8h  | 9h  | 10h  | 11h  | 12h | 1:  |
| Ons Dubbeltje 🔥 | 2        | C2x   |    |     |     |      |      |     |     |
| Cronos          | 5        | C4x+  |    |     |     |      |      |     |     |
| De Blauwe Vogel | 5        | C4x+  |    |     |     | Tea  | im   |     |     |
| Gooimeermin     | 5        | C4x+  |    |     |     |      |      |     |     |
| IJmeermin 🔥     | 5        | C4x+  |    |     |     | Ot   | to   |     |     |